## BDHQ 個人結果帳票印刷ソフト 申請キーを再生成する方法

 デスクトップの『BDHQ 個人結果帳票印刷ソフト』の アイコンをダブルクリックして、ソフトを起動します。

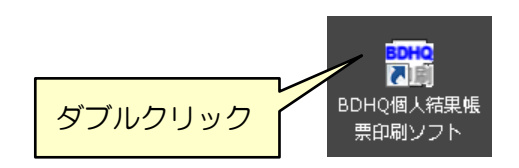

② 以下のような画面が表示されます。

[ID、シリアル番号を再入力] ボタンをクリックします。 <sup># ユーザー認証</sup> <sup># 国本-</sup> <sup># 国本-</sup> <sup>(申請本-]</sup> <sup>(□</sup><sup>1</sup>)</sup> <sup>(□)</sup><sup>1</sup>)</sup> <sup>(□)</sup><sup>1</sup>)</sup>

③ 以下のような画面が表示されます。

「DHQBOX の ID」と「シリアル番号」を入力して、[OK] ボタンをクリックしてください。

| 🖳 ユーザー認証 💦 🕞 💌         | 🦷 ユーザー認証               |    |
|------------------------|------------------------|----|
| ID入力<br>下記項目を入力してください。 | ID入力<br>下記項目を入力してください。 |    |
| DHQBOX/DID<br>シリアル番号   | DHQBOX000 0001         |    |
| ОК                     |                        | ОК |
| ユーザー認証をキャンセルして終了       | ユーザー認証をキャン             |    |

- ※「DHQBOX の ID」が不明の場合は、DHQ サポートセンターまでお問合せください。 ※「シリアル番号」はインストール CD の表面に印字されています。
- ④ 新たに「申請キー」が生成されます。

この「申請キー」を DHQ サポートセンターにお送りください。

| ■ ユーザー認証<br>■ 目本-               |                       |
|---------------------------------|-----------------------|
| 【申請本一】                          |                       |
| この【申請キー】をジェンダーメディカル社まで送信してください。 | 「申請キー」をDHQサポートセンターに送る |
| ID、シリアル番号を<br>再入力 解除キーを入力       |                       |
| ユーザー認証をキャンセルして終了                |                       |